## REAL4[基本]

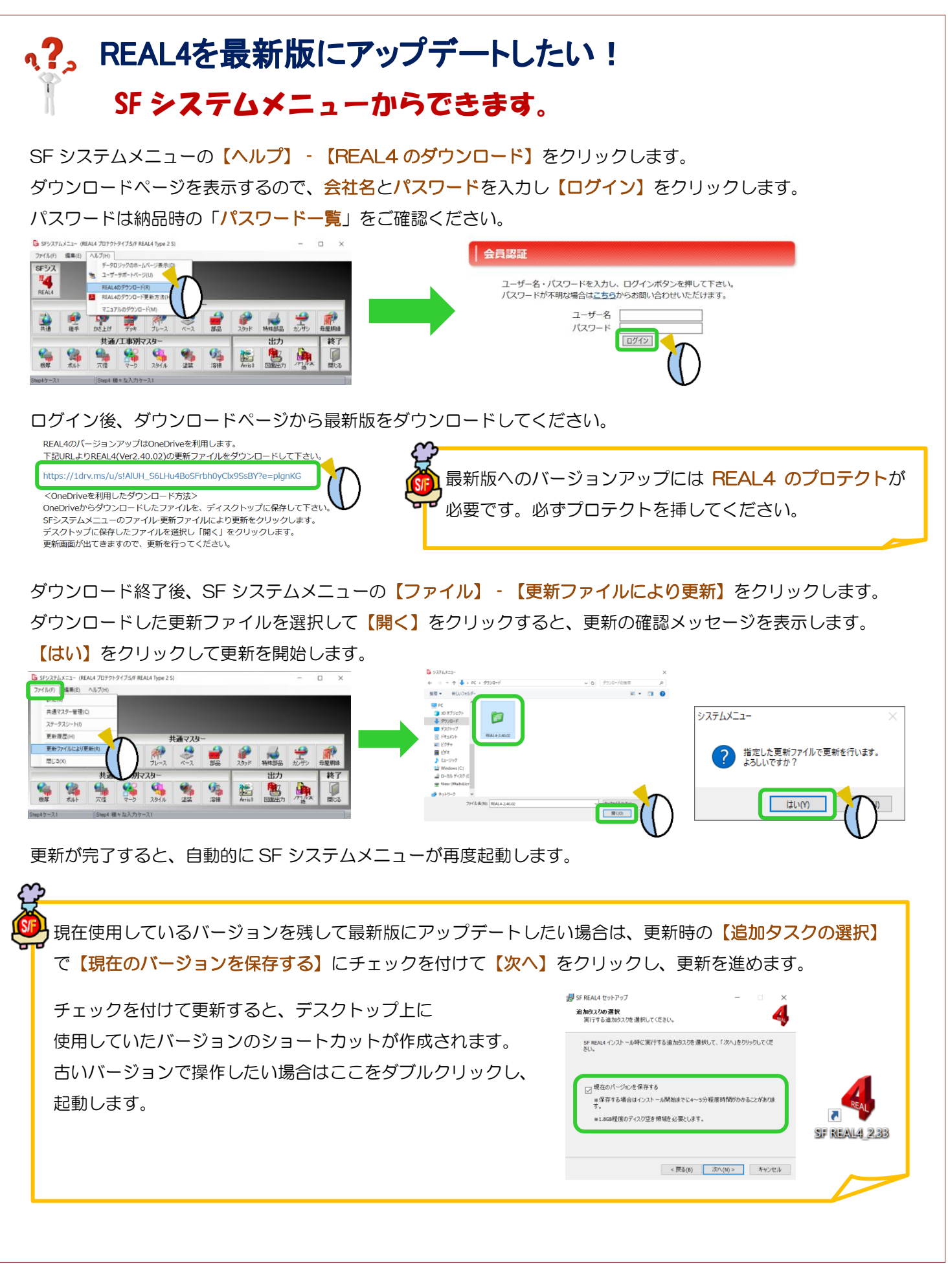

Ver2.40.02 2019/11